## 固定グローバルオプション 設定マニュアル WSR-1800AX4-KH (第1版)

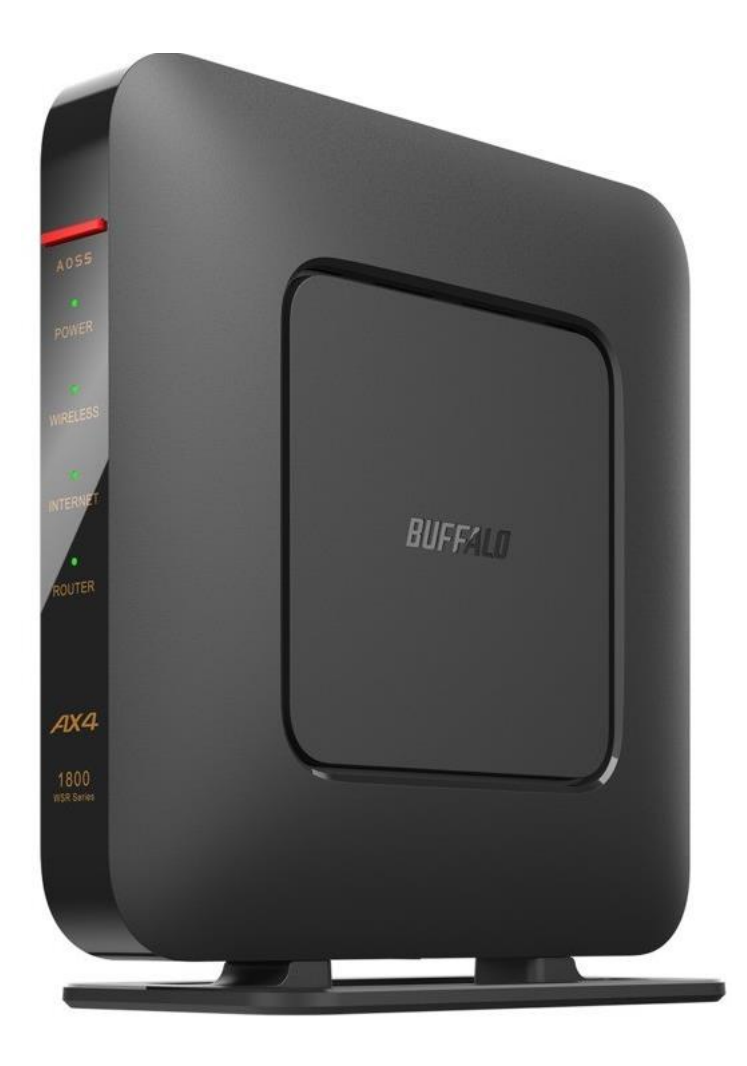

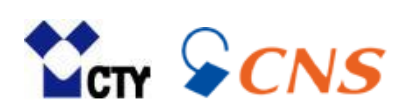

# もくじ

| 1 | ルーターの設定画面を開く              |      |
|---|---------------------------|------|
|   | ▶ 設定画面ヘログインする             | P. 3 |
|   |                           |      |
| 2 | 固定グローバルオプションの設定           |      |
|   | ▶ 詳細設定を開く                 | P. 4 |
|   | ➢ Internet設定を開く           | P. 4 |
|   | ▶ 固定グローバルオプション(IPアドレス)の設定 | P. 5 |
|   | ▶ 光通信用端末とルーターの電源オフ・オンを行う  | P. 6 |

### 1 ルーターの設定画面を開く

固定グローバルオプションの設定は、ルーターの設定画面から行います。 設定画面を開くには、パソコンやスマートフォンをルーターに有線または無線接続する 必要があります。

#### 1 設定画面へログインする

| 192.168.11.1/login.html                                                                                                    |                                                              |
|----------------------------------------------------------------------------------------------------|--------------------------------------------------------------|
|                                                                                                    | <b>BUFFALO</b><br>Air Station<br>WSR-1800AX4-KH Version 1.14 |
| Model: WSR-1800AX4-KH<br>Model: WSR-1800AX4-KH<br>Mase in China Buffalonc<br>Display Construction (Construction (Const | ユーザー名<br>admin<br>パスワード<br>パスワードを入力してください。                   |
|                                                                                                    |                                                              |

- 1.パソコンやスマートフォンをルーターに有線または無線接続します。
- 2.ブラウザを開きます。代表的なブラウザは下記の通りです。
  - •Edge
  - •Google Chrome
  - Safari
- 3.赤枠のURLバーに「192.168.11.1」と入力し、【Enter】を押します。
- 4. 左図の設定画面が開きます。
- 5.ユーザー名に「admin」と入力します。

6.パスワードには本体背面に記載されている「ログイン用パスワード」を入力します。

7.【ログイン】をクリックします。

### 2 固定グローバルオプションの設定

#### 1 詳細設定を開く

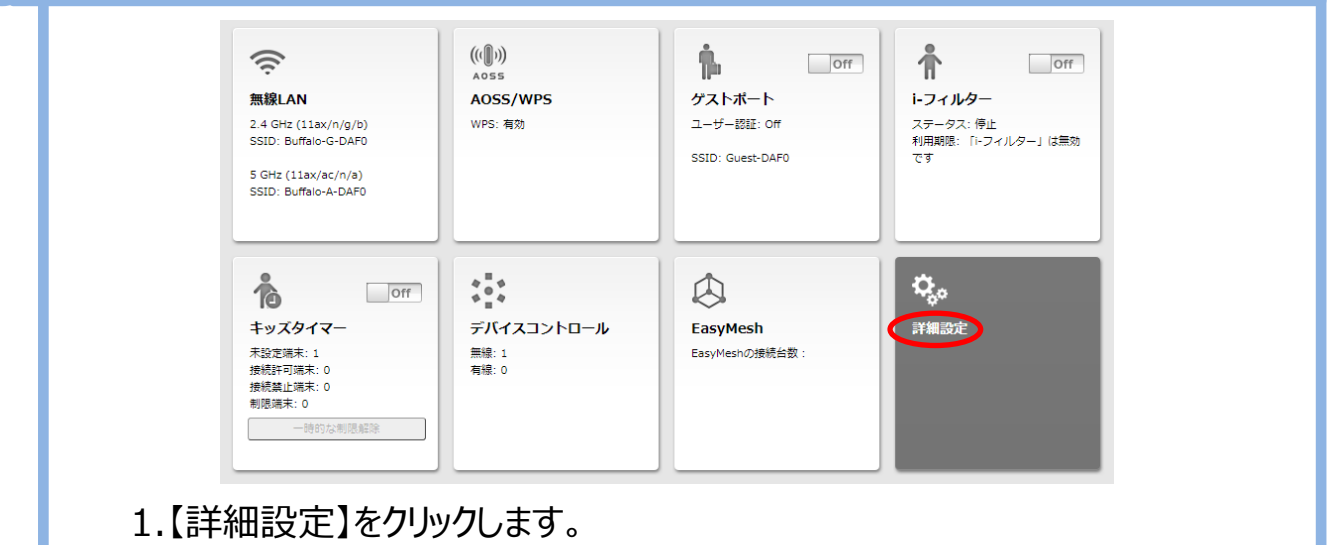

### 2 Internet設定を開く

| Internet<br>PPPoE<br>Dynamic DNS<br>アドレス変換<br>IPv6<br>LAN<br>無線設定 | <ul> <li>イン</li> <li>DHC</li> <li>PPP</li> <li>trans</li> <li>ゲー</li> <li>v6プ</li> <li>IPv6</li> <li>OCN</li> <li>手動</li> <li>IPア</li> <li>サブ</li> </ul> | ターネット@スタートを行う<br>インターネット回線の変更時に自動で切り替える<br>PサーバーからIPアドレスを自動取得<br>oEクライアント機能を使用する<br>iixを使用する<br>トアドレス<br>ラスを使用する<br>オプションを使用する<br>Uバーチャルコネクトを使用する<br>設定<br>ドレス<br>ネットマスク 255.255.255.0 ▼ |  |
|-------------------------------------------------------------------|----------------------------------------------------------------------------------------------------|----------------------------------------------------------------------------------------------------|--|
| セキュリティー<br>アプリケーション<br>管理<br>ステータス                                | ※PPPoE接続先の設定はInternet設定 - PPPoE設定で行ってください.          [拡張設定]         デフォルトゲートウェイ         DNS(ネーム)サーバーアドレス         プライマリー:         セカンダリー:                  |                                                                                                    |  |

1.【Internet】項目内の【Internet】をクリックします。

### 3 **固定グローバルオプション(IPアドレス)の**設定

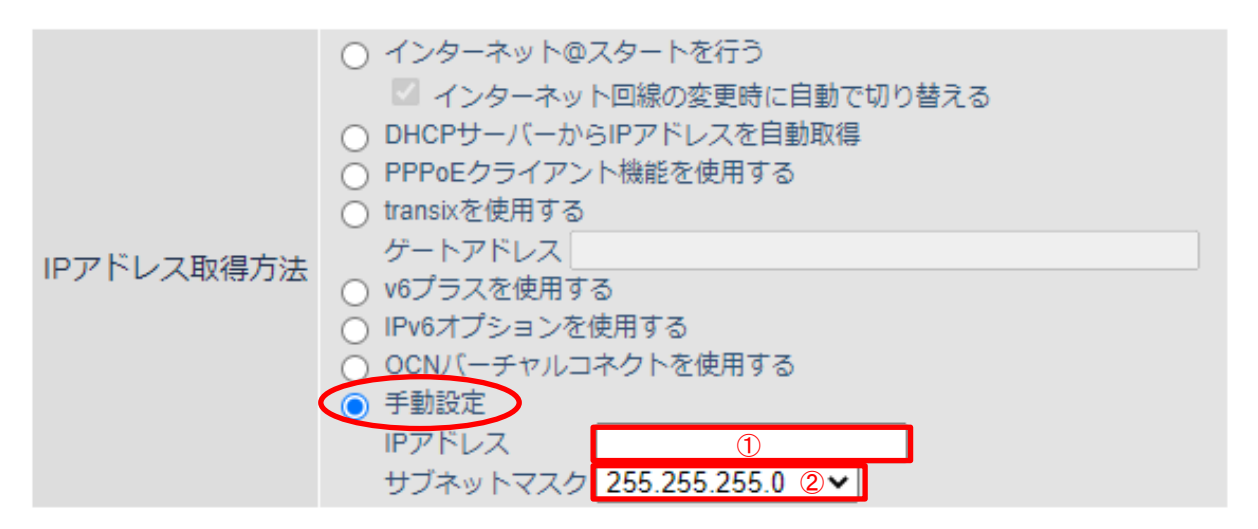

※PPPoE接続先の設定はInternet設定 - PPPoE設定で行ってください.

| [拡張設定]           |                                                                          |  |  |  |  |
|------------------|--------------------------------------------------------------------------|--|--|--|--|
| デフォルトゲートウェイ      | 3                                                                        |  |  |  |  |
| DNS(ネーム)サーバーアドレス | プライマリー: ④<br>セカンダリー: ⑤                                                   |  |  |  |  |
| Internet側MACアドレス | <ul> <li>デフォルトのMACアドレスを使用 (90:96:F3:F2:DA:F0)</li> <li>● 手動設定</li> </ul> |  |  |  |  |
| Internet側MTU値    | 1500 パイト                                                                 |  |  |  |  |

1.IPアドレス取得方法の【手動設定】をクリックします。

2.赤枠の項目を下表の通り入力します。

| 項目名                 | 入力値                     |
|---------------------|-------------------------|
| ①IPアドレス             | 登録確認書のIPアドレス            |
| ②サブネットマスク           | 登録確認書のサブネットマスク          |
| ③デフォルトゲートウェイ        | 登録確認書のゲートウェイ            |
| ④DNSサーバーアドレス プライマリー | 登録確認書に記載されたひとつめのDNSサーバー |
| ⑤DNSサーバーアドレス セカンダリー | 登録確認書に記載されたふたつめのDNSサーバー |

3.項目入力後に【設定】をクリックします。

設定

### 5 光通信用端末とルーターの電源オフ・オンを行う

ルーター設定後に光通信用端末とルーターの電源オフ・オンを行います。

1.光通信用端末とルーターの電源を抜き、1分程待ちます。

2.光通信用端末だけ電源を入れ、3分程待ちます。

3.ルーターの電源を入れ、3分程待ちます。

ご利用のパソコンやスマートフォンでインターネット接続可能かご確認ください。

Microsoft Edgeは、米国 Microsoft Corporation の米国およびその他の国における商標または登録商標です。 Googleは、Google Inc. の登録商標です。 Safari は、米国Apple Computer, Inc.の商標または登録商標です。

その他、本マニュアルに記載されている商品・サービス名は各社の商標または登録商標です。